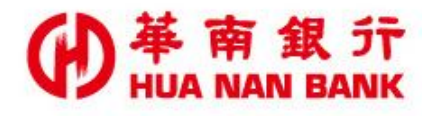

台北市松仁路123號 http://www.hncb.com.tw

## 約定共同行銷同意書 操作畫面

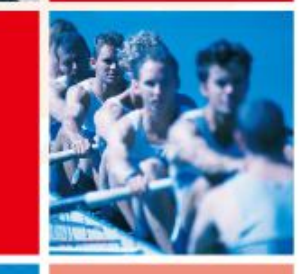

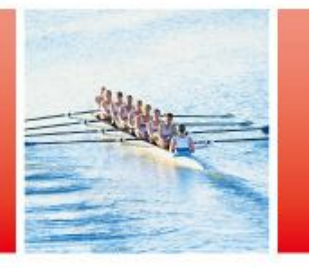

華南金融集團

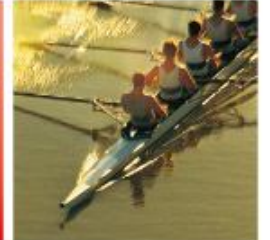

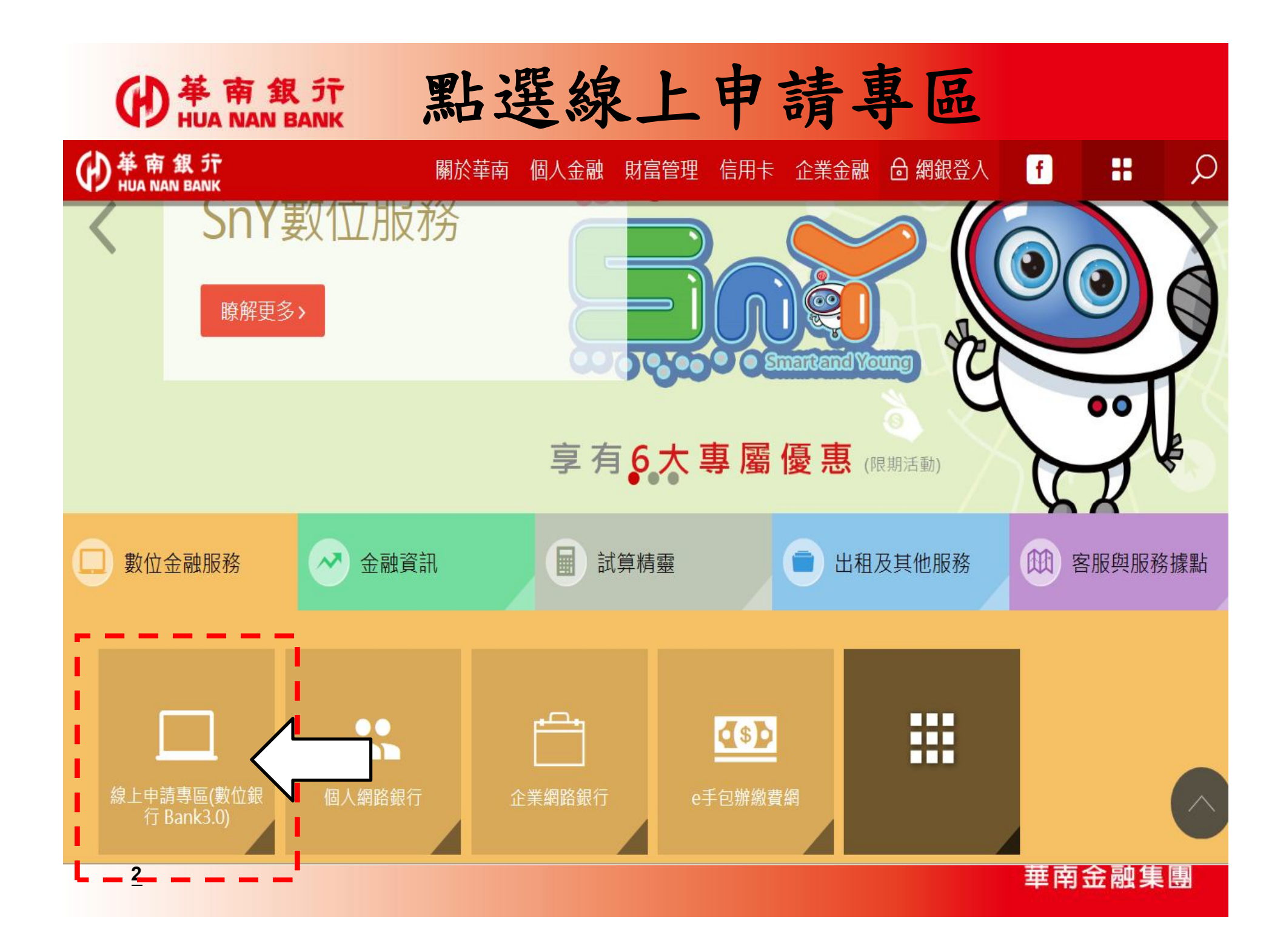

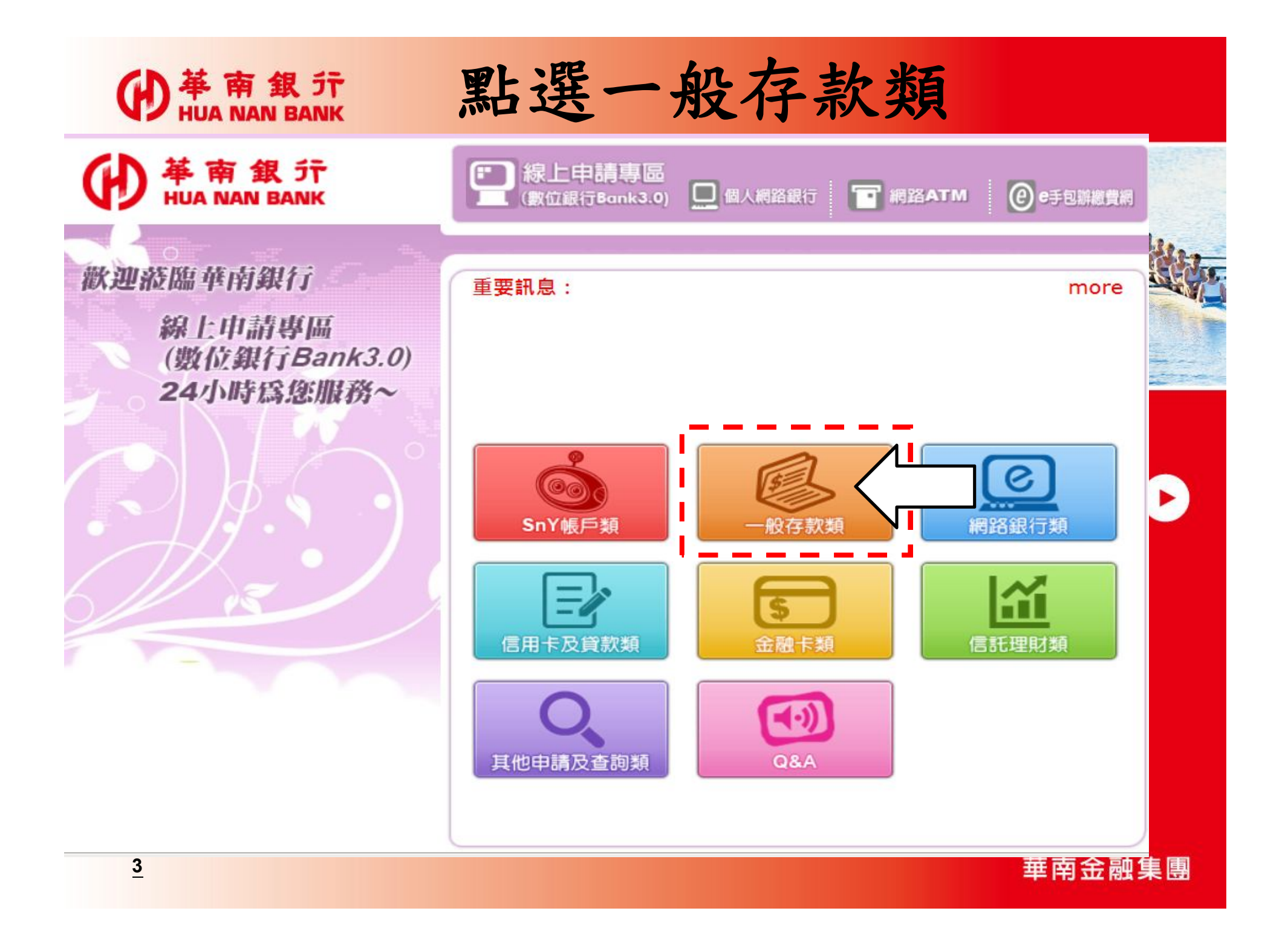

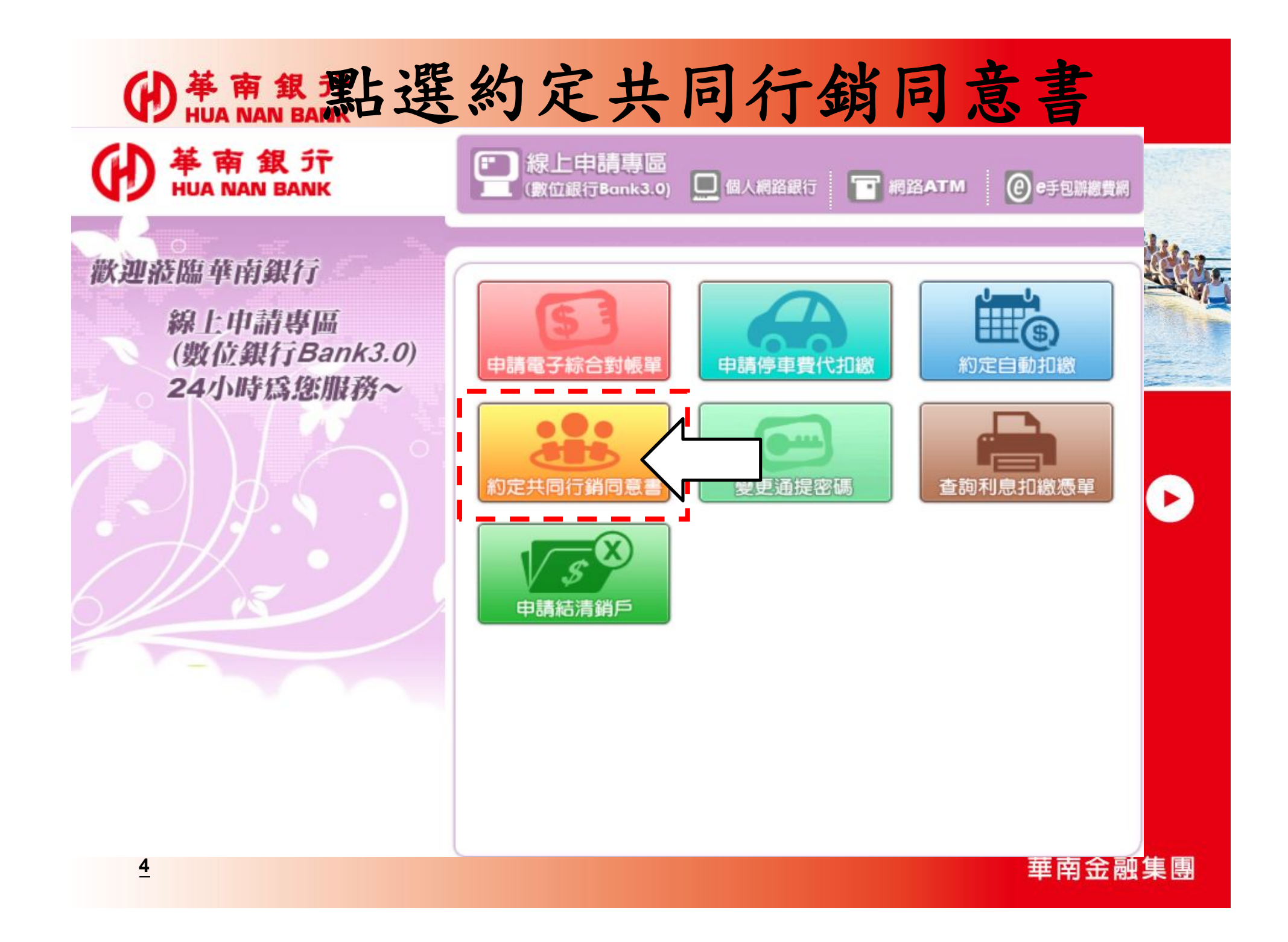

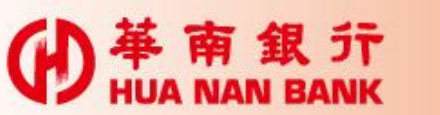

## 申請說明

- ▶ 只要您是本行客戶,可持本行晶片金融卡及讀卡機,於線 上申請專區,先選一般存款類,再選約定共同行銷同意書
- ▶ 如果您非本行網路銀行客戶,您須逐次閱讀並同意網路銀行服務契約條款,才能執行相關交易
- ▶ 您可申請填寫 同意/不同意 或停止本行使用客戶資料,亦 可勾選共同行銷交互運用資料之子公司

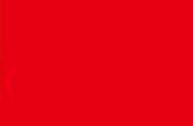

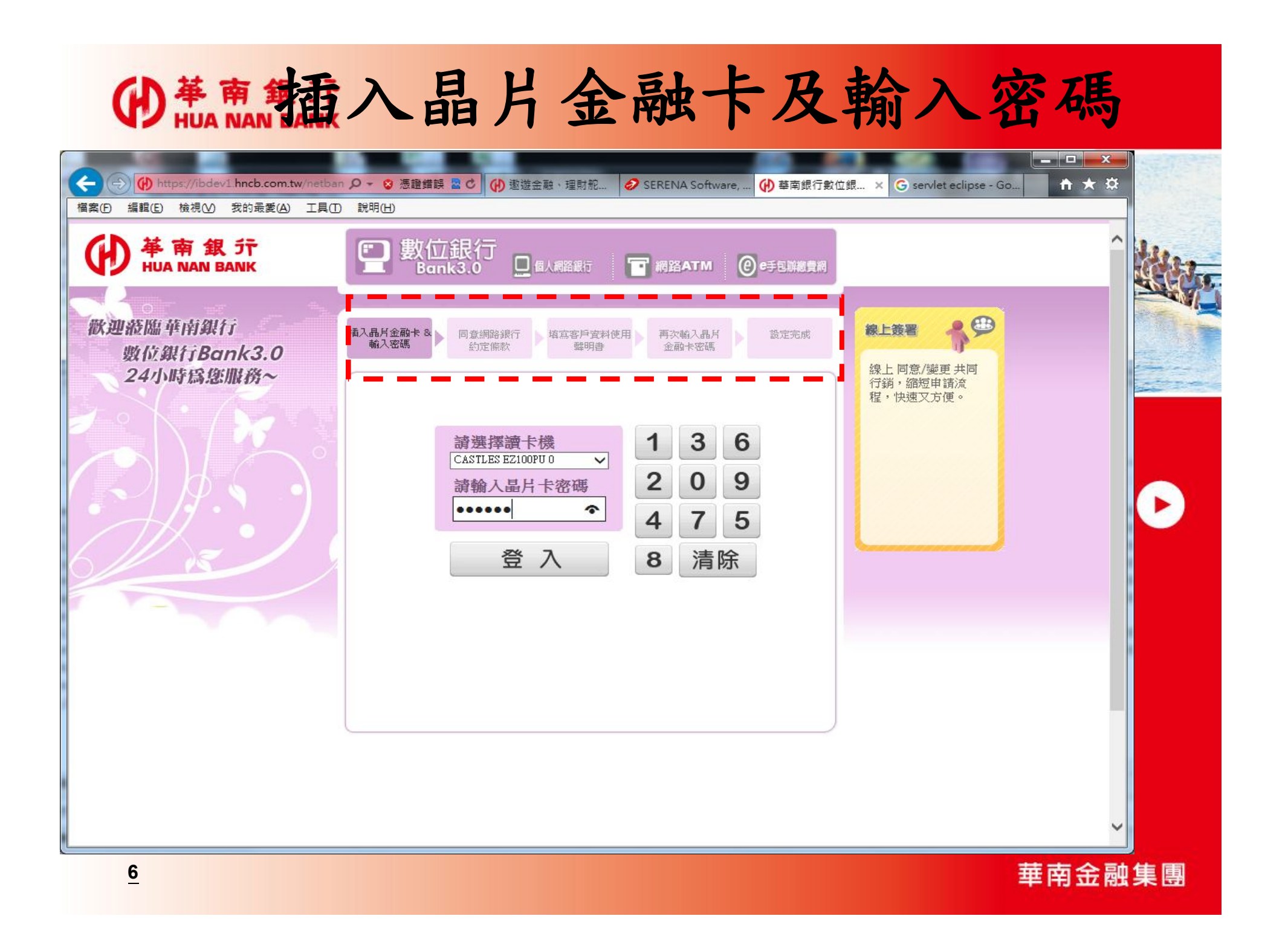

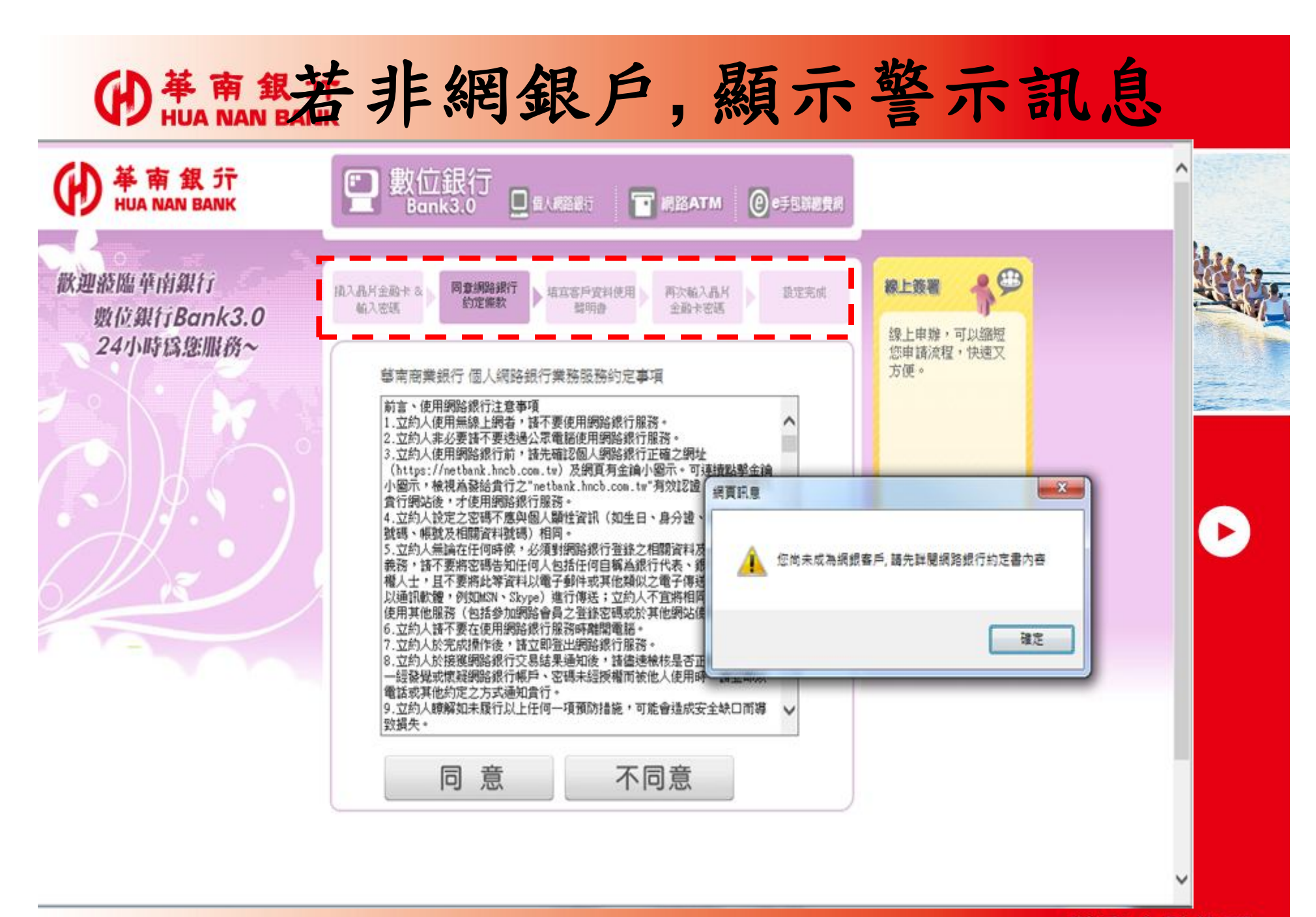

華南金融集團

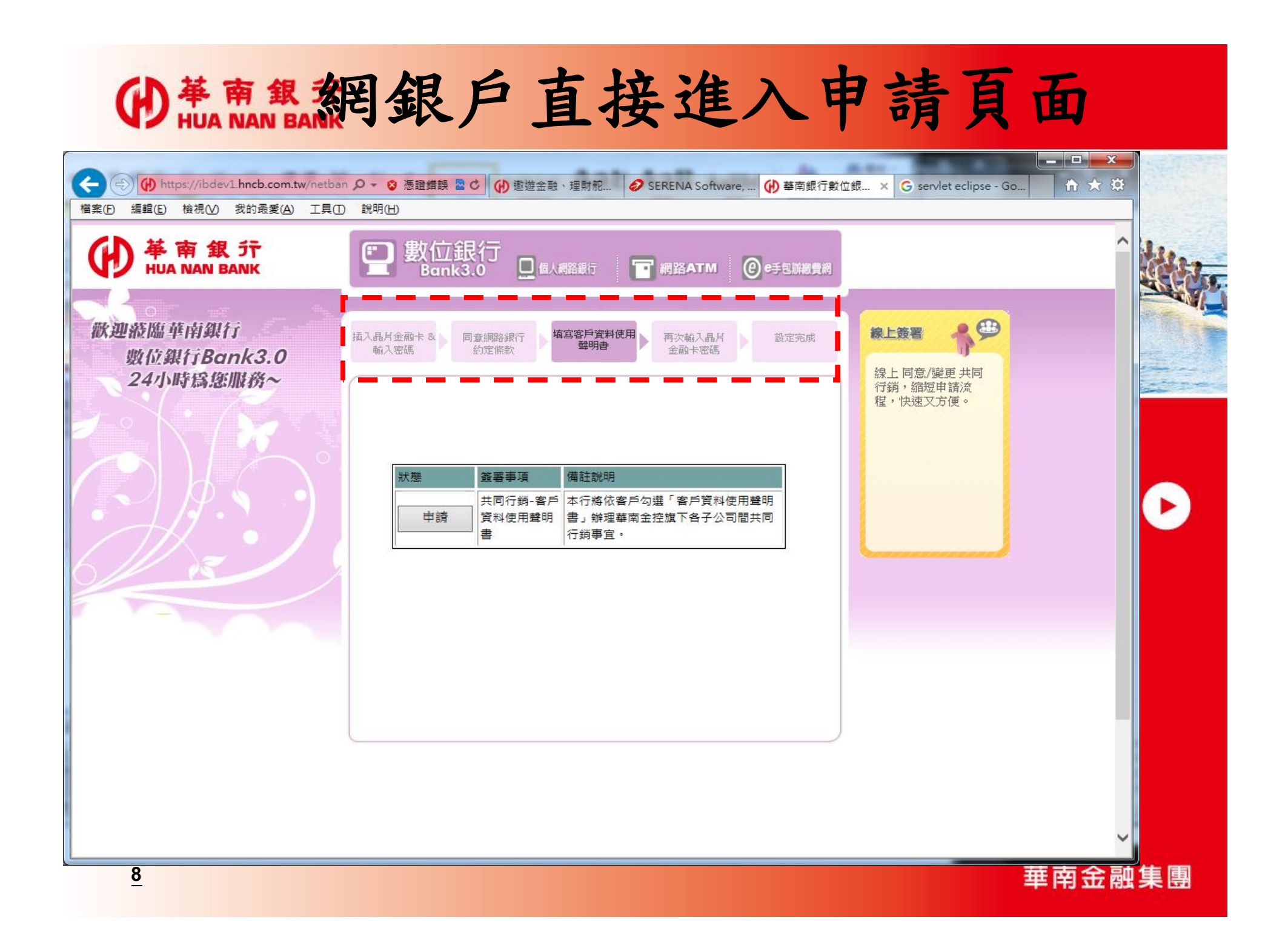

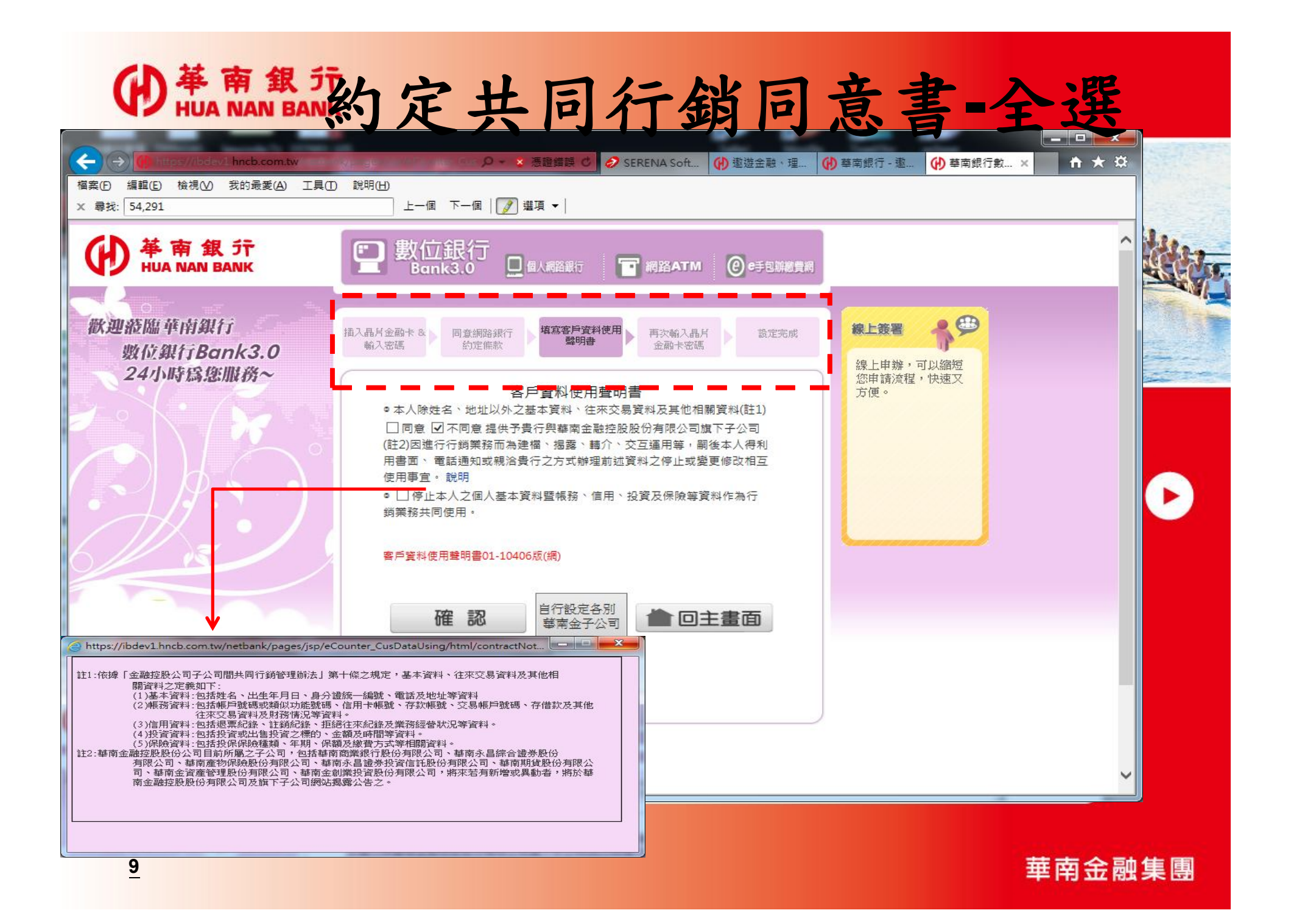

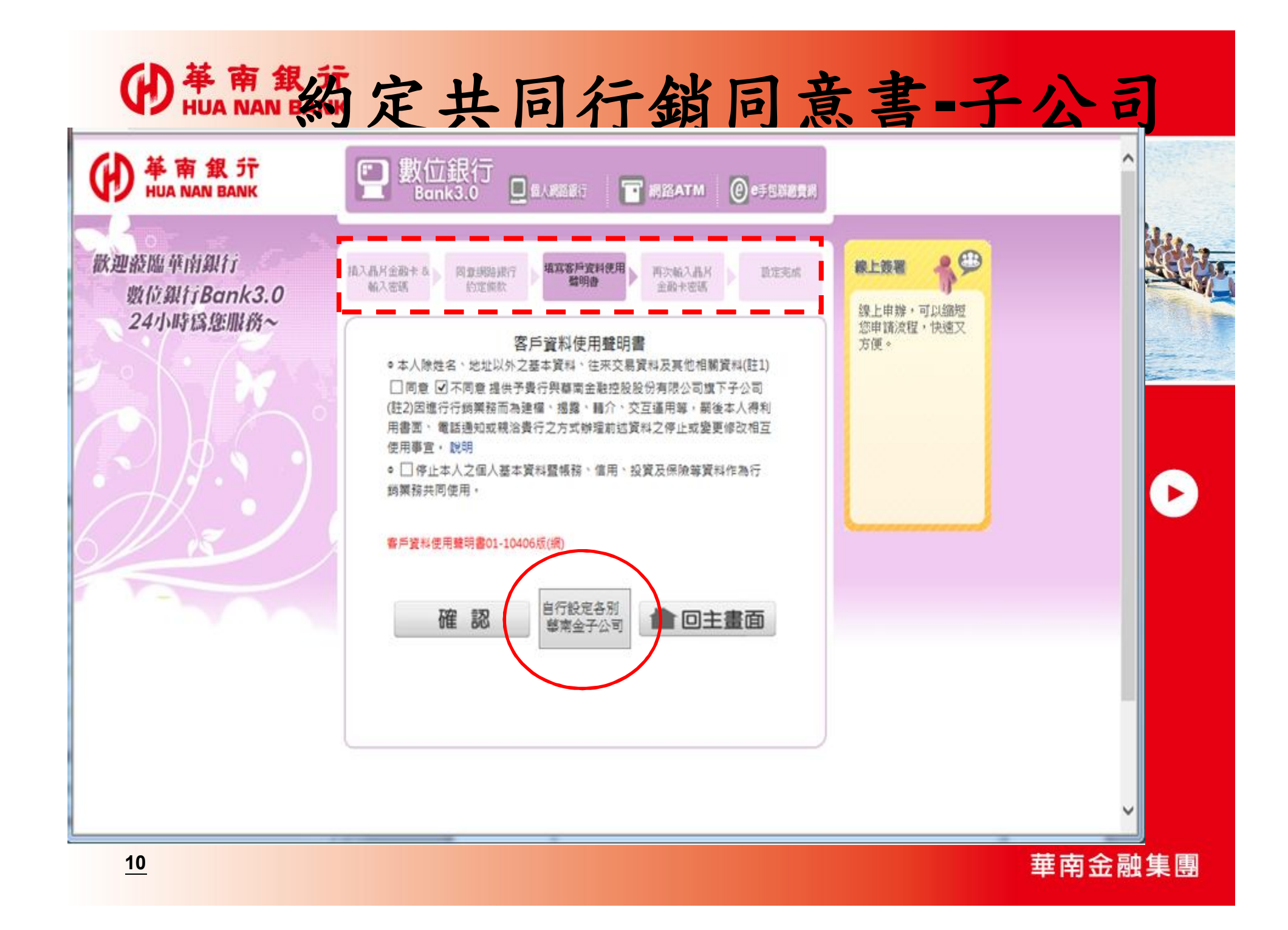

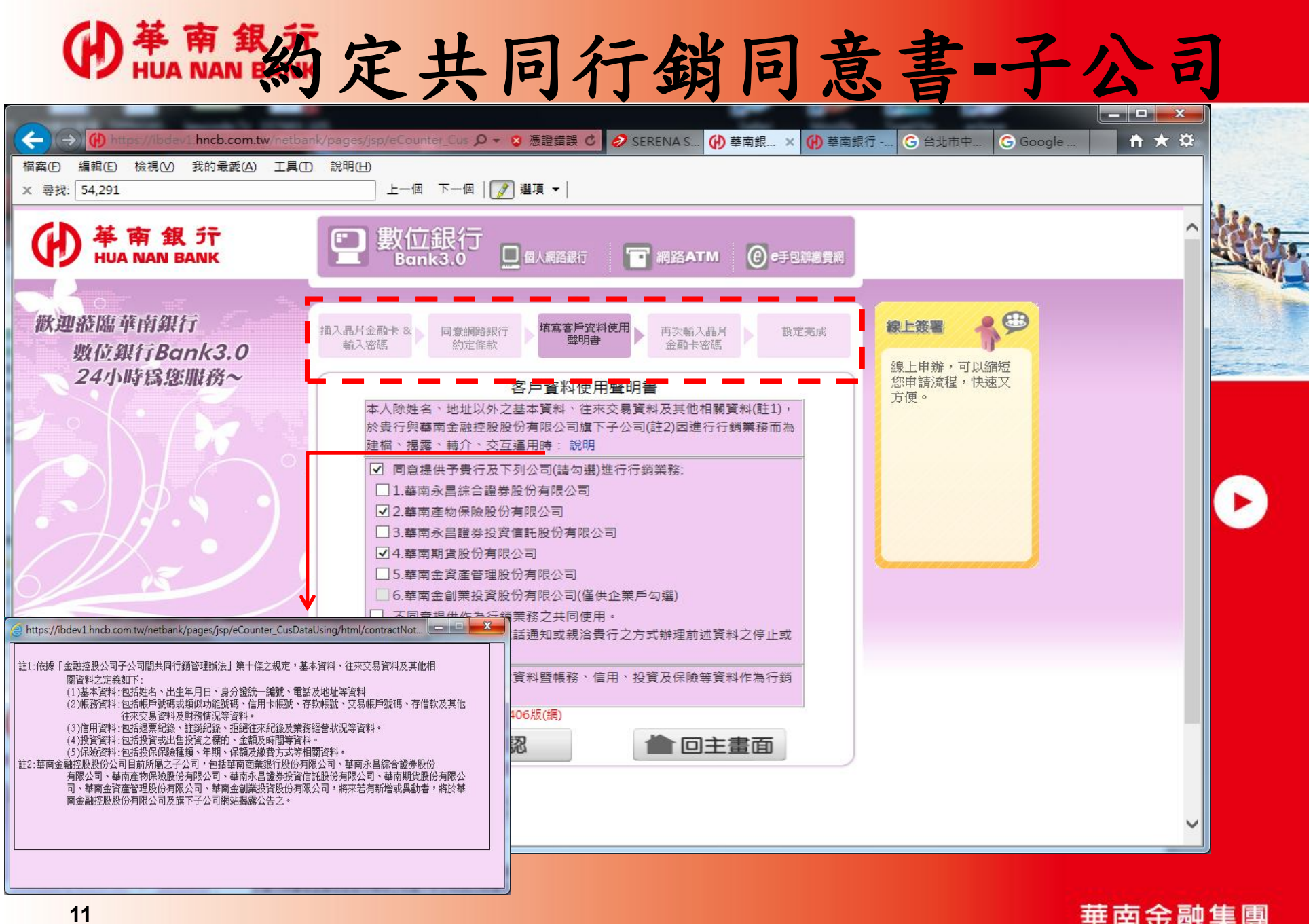

華南金融集團

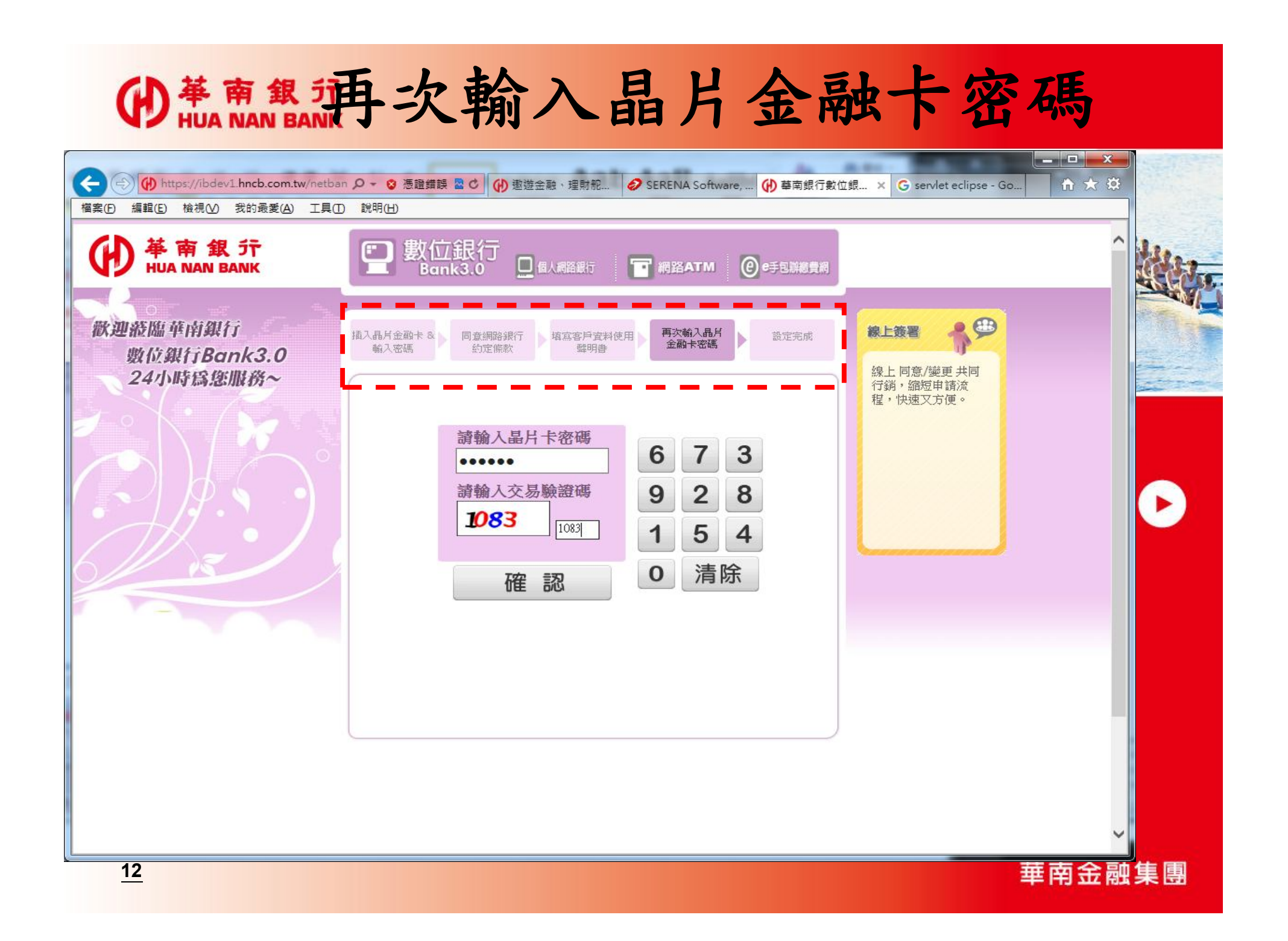

## (DHUA NAN BANK 晶片金融卡抽拔機制

| 華南銀行_網路eATM       |                                    |     |
|-------------------|------------------------------------|-----|
| 申請/變更 同意          | <b>【共同行銷</b>                       |     |
| ※請核對申請資料,並        | 2依書面指示進行操作。                        |     |
| 申請變更共銷項目          | 同意共同行銷                             |     |
| 同意共同行銷公司          | 華南金資產管理股份有限公司                      |     |
|                   | 華南產物保險股份有限公司                       |     |
|                   | 華南永昌綜合證券股份有限公司                     |     |
|                   | 華南永昌證券投資信託股份有限公司                   |     |
|                   | 華南期貨股份有限公司                         |     |
|                   |                                    |     |
| 請於 57 秒內<br>入讀卡機。 | <ol> <li>將您的晶片卡抽出後,再重新重</li> </ol> |     |
|                   | 確定                                 |     |
| <u>13</u>         | 華南金麗                               | 浊集團 |

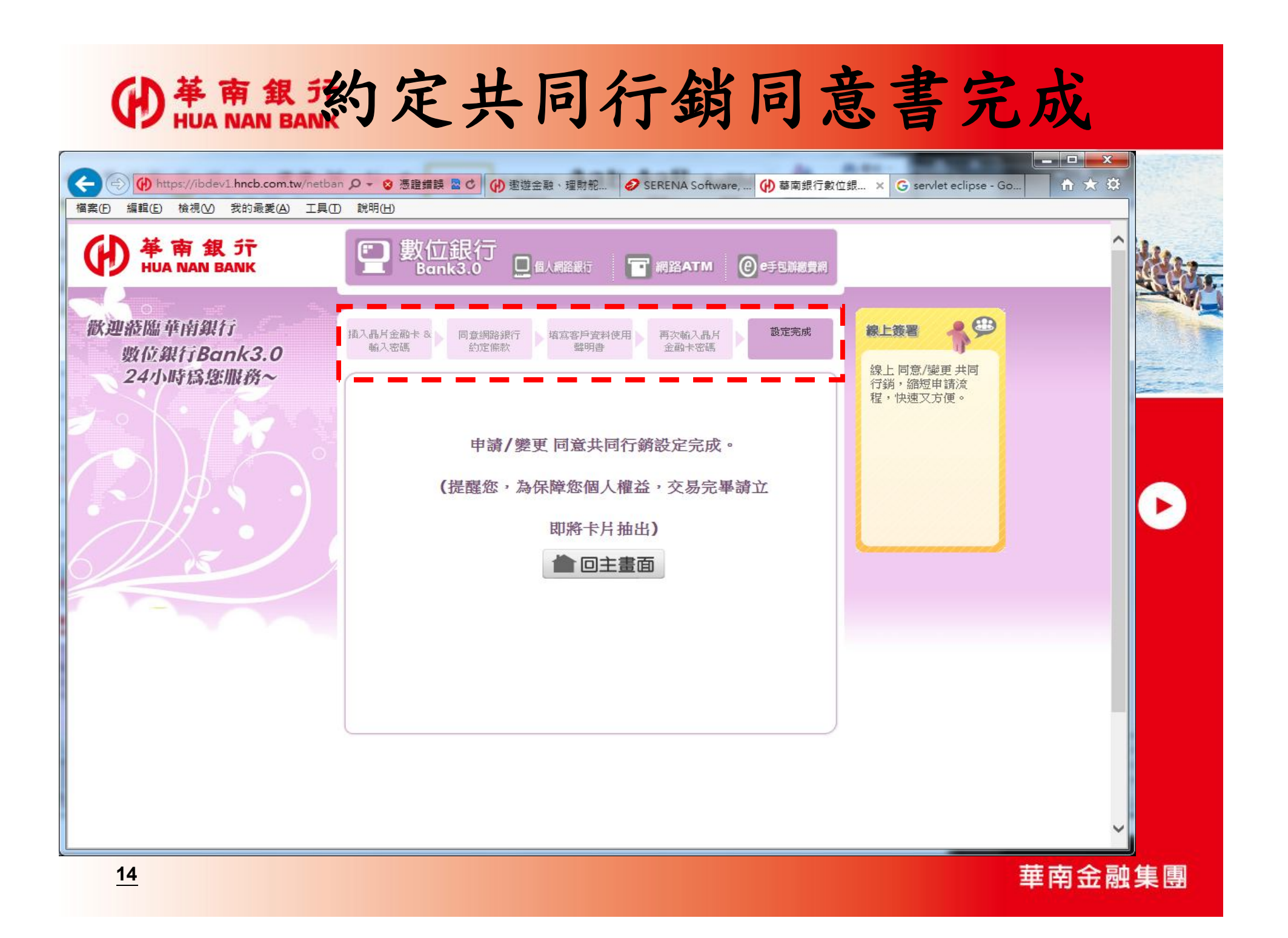